#### マイクロソフト チームズ つか Microsoft Teamsの使いかた

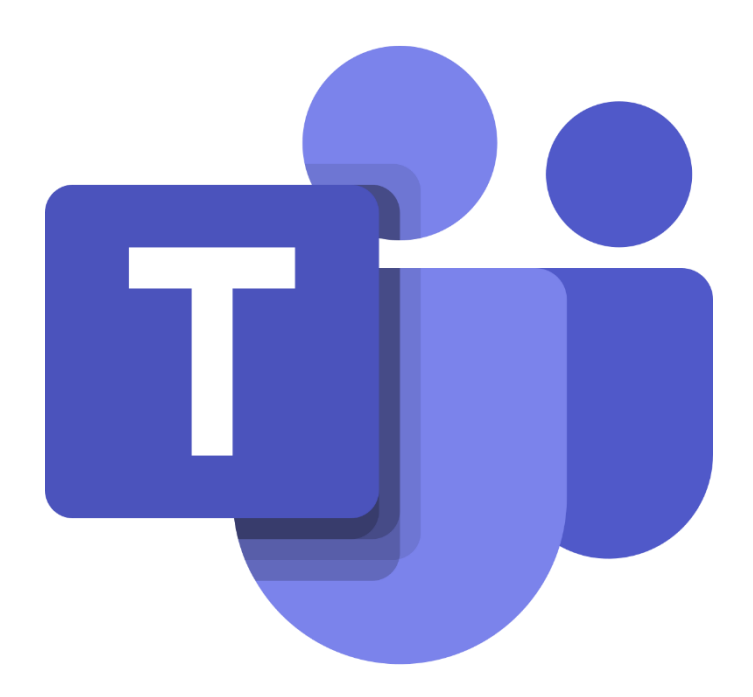

#### 1. ソフトの起動のしかた

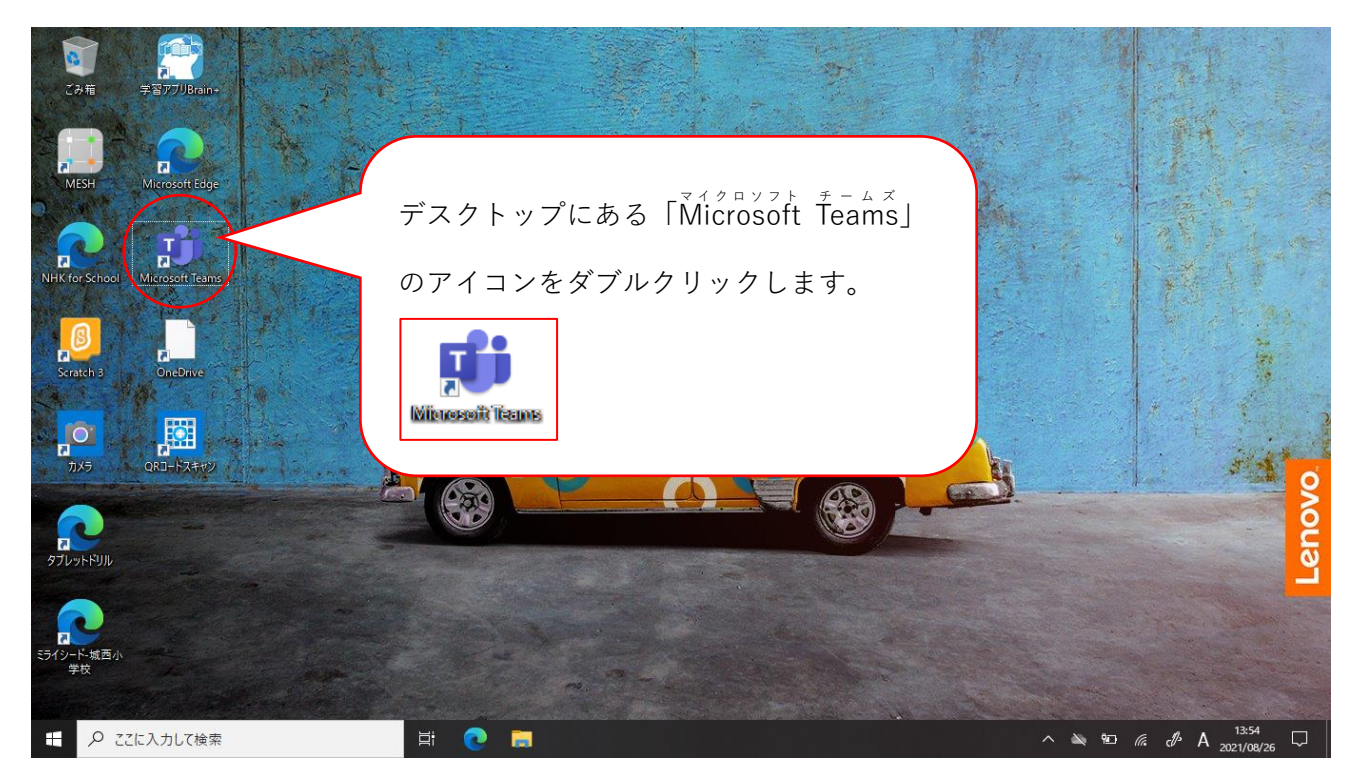

#### <sub>すこ ま</sub> 少し待っていると、Teamsが起動します。

| < >                                                                                                    | Q. 検索                       | ···· 🥐 – 🗆 🗙      |
|----------------------------------------------------------------------------------------------------|-----------------------------|-------------------|
| <b></b><br><u></u> <u></u> <u></u> <u></u> <u></u> <u></u> <u></u> <u></u> <u></u> <u></u> <u></u> <u></u> <u></u> <u></u> <u></u> <u></u> <u></u> <u></u> <u></u> | Я-Д                         | 203 28 チームに参加/チェー |
| …<br>カレンダー                                                                                                    | <ul> <li>あなたのチーム</li> </ul> |                   |
| <b>іі)</b><br><del>7</del> -ь                                                                                                    |                             | Ťeamsを終わるときは、     |
|                                                                                                    | 0                           | ここの「×」をクリックします。   |
|                                                                                                    | 〇〇小学校                       |                   |
|                                                                                                    |                             |                   |
|                                                                                                    |                             |                   |
|                                                                                                    |                             |                   |
| B                                                                                                    |                             |                   |
| ?)<br>(?)                                                                                                    |                             |                   |
|                                                                                                    |                             |                   |

2. オンライン授業に参加する

<sup>がっこう なまえ</sup> 学校の名前のところをダブルクリックしてください。

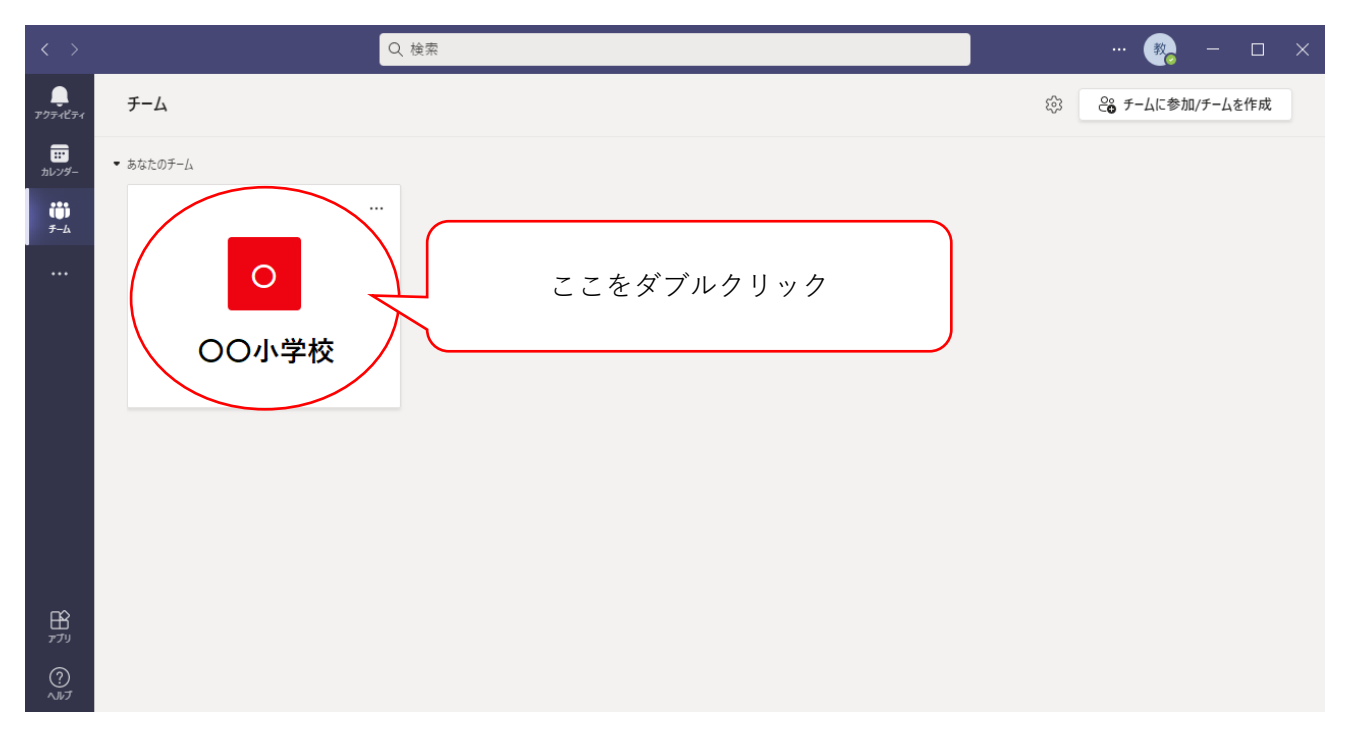

| < >                           |                | Q. 検索                                         | 🦓 | -           |   |  |
|-------------------------------|----------------|-----------------------------------------------|---|-------------|---|--|
| <b>्रि</b><br>7777-1277       | < すべてのチーム      | ○ 一般 投稿 ファイル +                                |   | © ₹-4       | i |  |
| …<br>カレンダー                    | 0              | 2 件の返信<br>← 返信                                |   |             |   |  |
| <b>ііі</b><br><del>7</del> -ь |                | 今日                                            |   |             |   |  |
|                               | OO小字校 ····     | 教 ○ ○ 先生 14:14<br>オンライン授業の練習をします。             |   |             |   |  |
|                               | — <u>A</u> ġ … | <ul> <li>ご新い投稿</li> <li>ここをダブルクリック</li> </ul> |   | )<br>)<br>) |   |  |
| ₽<br>₽7IJ                     |                |                                               |   |             |   |  |
| ?<br>^#7                      |                |                                               |   |             |   |  |

オンライン授業の詳しい内容が出てきますので、右上の「参加」ボタンを押し てください。

|                                                              | Q 検索                                                |       | 🧞 – 🗆 🗙        |
|--------------------------------------------------------------|-----------------------------------------------------|-------|----------------|
| <b></b><br><u></u> <u>7</u> 0 <del>7</del> 4Ľ <del>7</del> 4 | オンライン授業 チャット 詳細                                     |       | 参加 閉じる         |
| …<br>カレンダー                                                   | + 予定表に追加 ↔ リンクをコピー → 転送                             | ここを押す | 出欠確認           |
| <b>ііі</b><br><del>7</del> -ь                                | ② 2021年9月2日 14:00 - 15:00                           |       | 秋 OO先生     関催者 |
|                                                              | ② OO小学校 > 一般                                        |       | 00 00          |
|                                                              | 'Ⅲ オンライン授業の練習をします。                                  |       |                |
|                                                              |                                                     |       |                |
|                                                              | Microsoft Teams meeting                             |       |                |
|                                                              | コンビューターまたはモバイル アブリで参加できます<br>会議に参加するにはここをクリックしてください |       |                |
|                                                              | 詳細情報ヘルプ   会議のオプション                                  |       |                |
| ₽<br>₽79                                                     |                                                     |       |                |
| ?<br>^#7                                                     |                                                     |       |                |

<sup>じゅぎょう がめん</sup>で オンライン授業の画面が出てきますので、まずはカメラをオンにします。

| オンライン授業                   |                                        |  |  |  |  |  |
|---------------------------|----------------------------------------|--|--|--|--|--|
| ビデオと音声のオプションを選択してください     |                                        |  |  |  |  |  |
|                           | コンピューターの音声<br>ユ(1) 既定のマイクとスピーカーを使用します。 |  |  |  |  |  |
| <b>)</b><br>カメラはオフになっています | 電話の音声<br>ダイヤルイン情報を確認中                  |  |  |  |  |  |
|                           | ● <b>部屋の音声</b><br>会議室の音声システムを使用します。    |  |  |  |  |  |
| 24 〇 ※ 背景フィルター            | 音声を使用しない<br>参加時にデバイスがミュートになります。        |  |  |  |  |  |
| ここをクリックすると、カメラがオンになります    |                                        |  |  |  |  |  |

### カメラがオンになるので、自分が写っているか確認します。

| オンライン授業         |                                                    | - 🗆 × |
|-----------------|----------------------------------------------------|-------|
| ビデオと音声のオプションを選  | 択してください                                            |       |
|                 | コンピューターの音声<br>エ <sup>(1)</sup> 既定のマイクとスピーカーを使用します。 |       |
| <b>Q Q</b>      | 電話の音声<br>この会議のダイヤルイン情報にアクセス業がありません                 |       |
| 8025            |                                                    |       |
| ■ ● ※ 背景フィルター 谷 | 音声を使用しない<br>参加時にデバイスがミュートになります。                    |       |
|                 | キャンセル                                              |       |

いるでオンライン授業に参加するときに、カメラに部屋の中が映ってしまう <sup>(あ)</sup> 場合、背景を変えて部屋の中が見えないようにすることができます。 ただし、背景を変えていいかは、先生に聞いて、「変えていいよ」と言われたと きだけ使ってください。

### 背景を変えるには、「背景フィルター」と書いてあるところをクリックします。

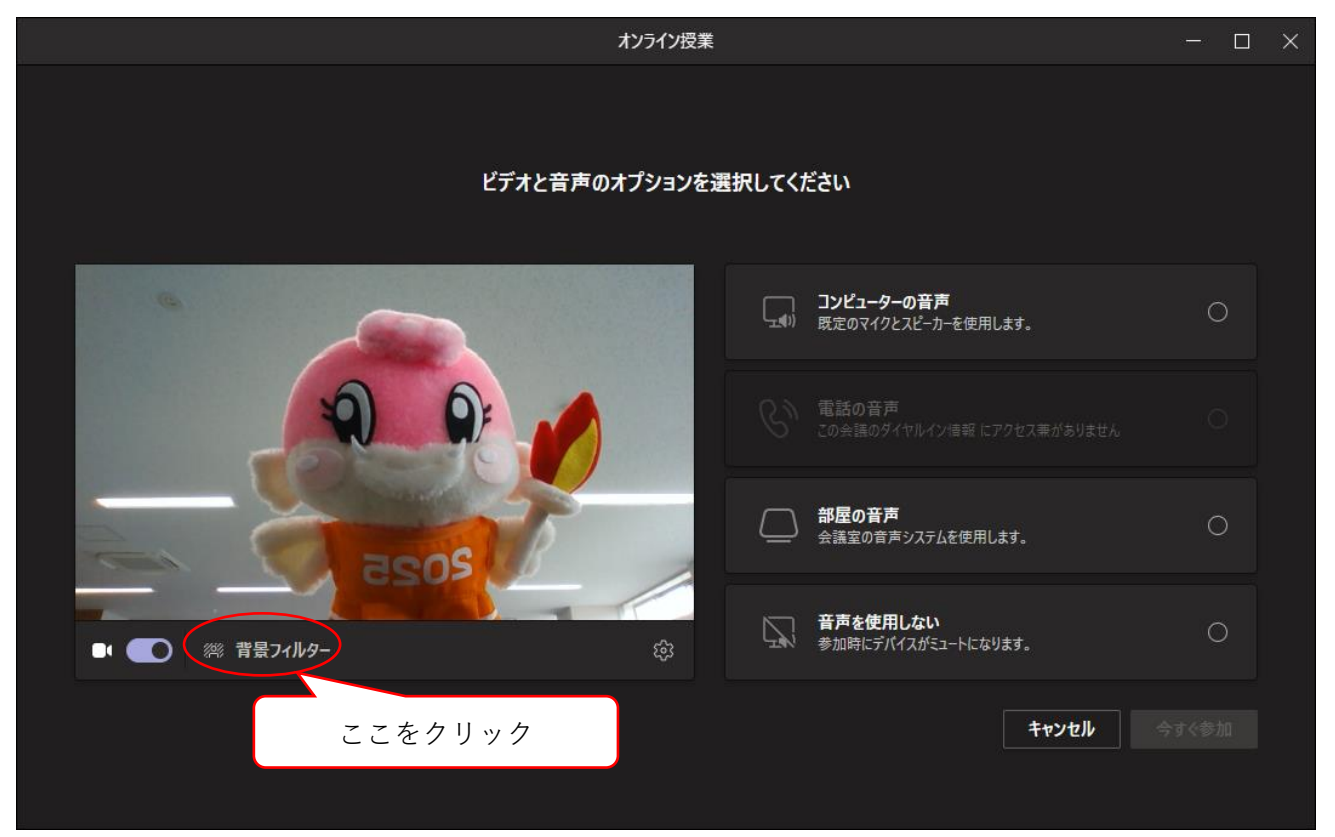

すると、いろいろな背景が出てくるので、好きな背景をえらんでください。

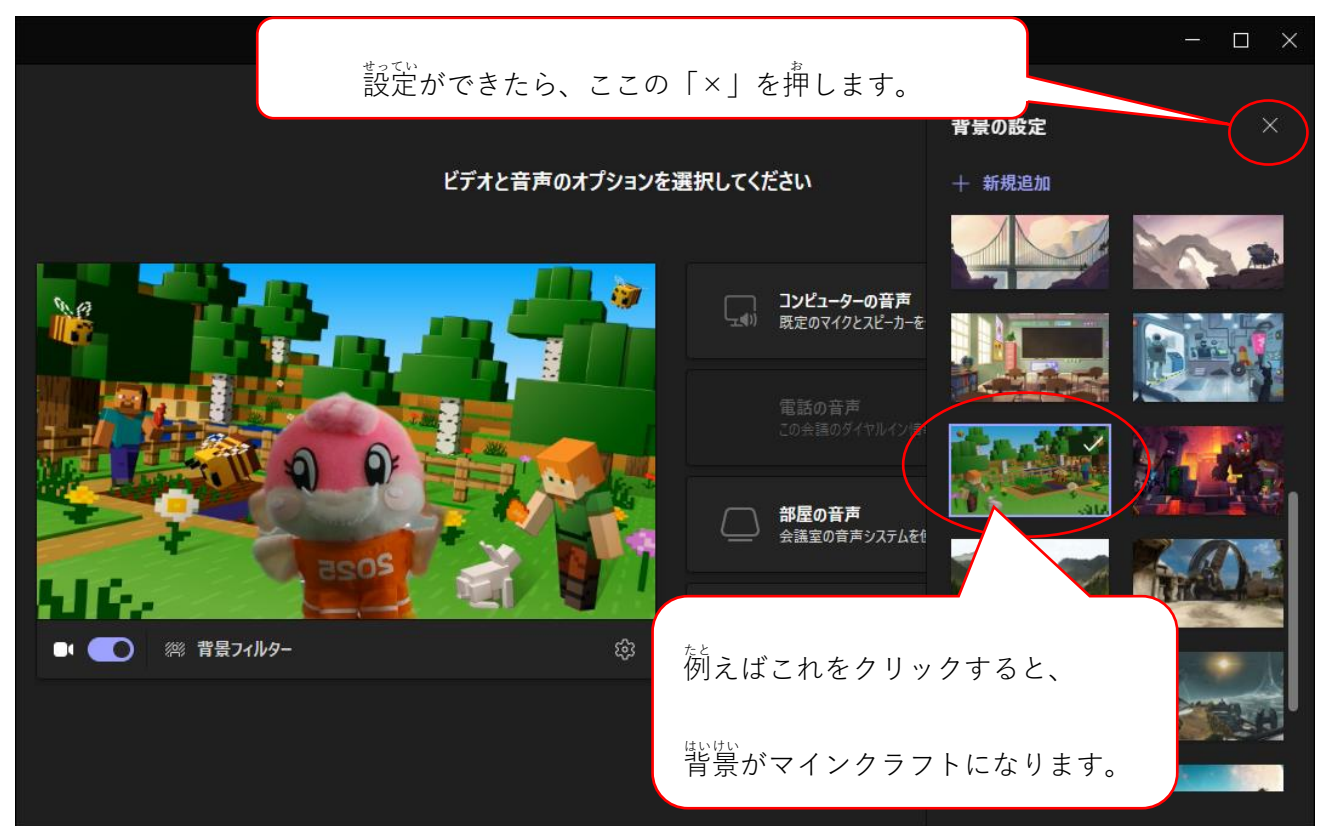

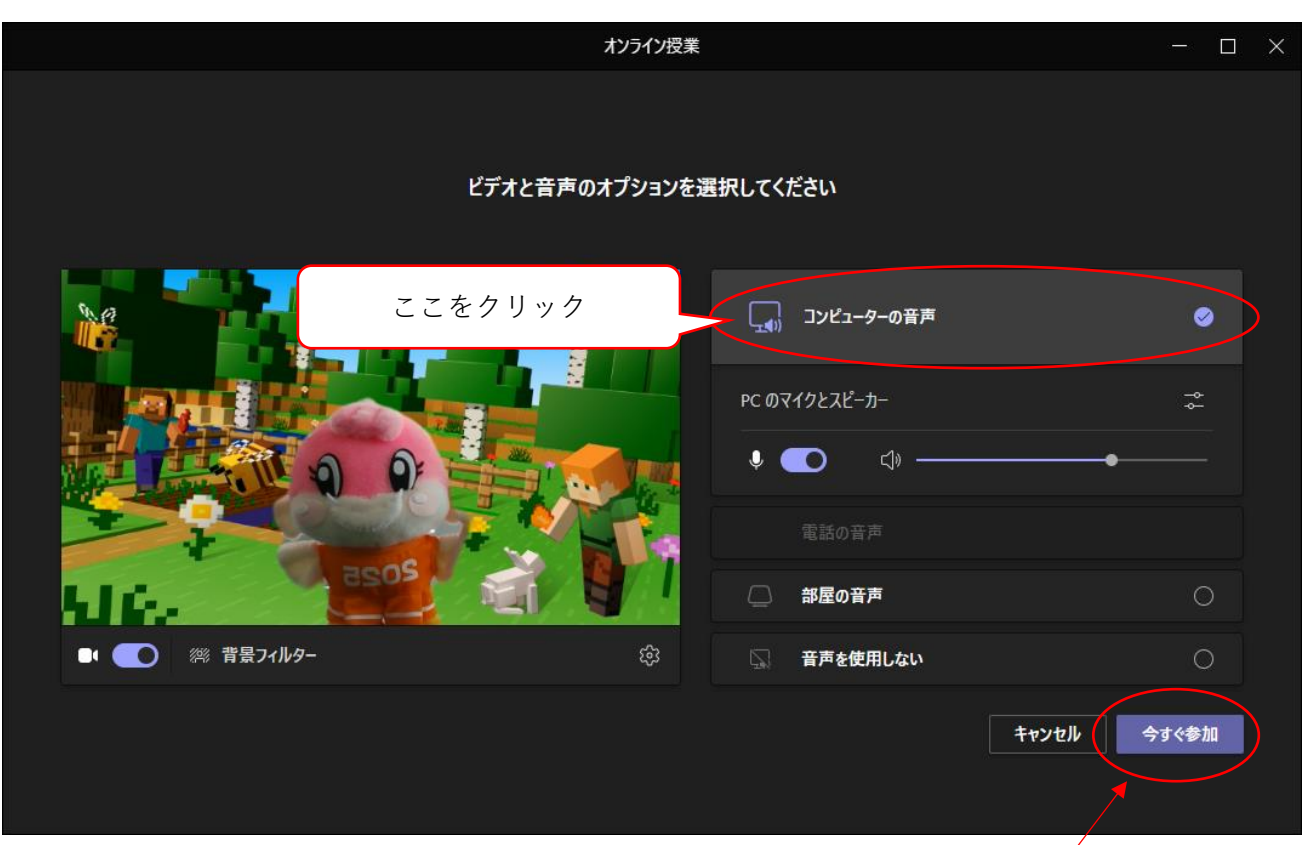

これでオンライン授業に参加する準備ができました。

「今すぐ参加」ボタンを押して、オンライン授業に参加します。

# つぎに、マイクの設定をします。「コンピューターの音声」をクリックします。

# 「今すぐ参加」ボタンを押すと、先生の確認待ちになります。

| オンライン授業                         |               | - 🗆 × |  |  |  |
|---------------------------------|---------------|-------|--|--|--|
| 会議が始まると、あなたが待機していることを参加者に通知します。 |               |       |  |  |  |
|                                 | 「」 コンピューターの音声 | ۲     |  |  |  |
|                                 | PC ወマイクとスピーカー | \$    |  |  |  |
|                                 |               | •     |  |  |  |
| I REAS                          | 電話の音声         |       |  |  |  |
|                                 | 部屋の音声         |       |  |  |  |
|                                 |               |       |  |  |  |
|                                 | キャンセル         |       |  |  |  |

#### <sup>せんせい かくにん</sup> 先生の確認がおわると、授業画面が出ます。

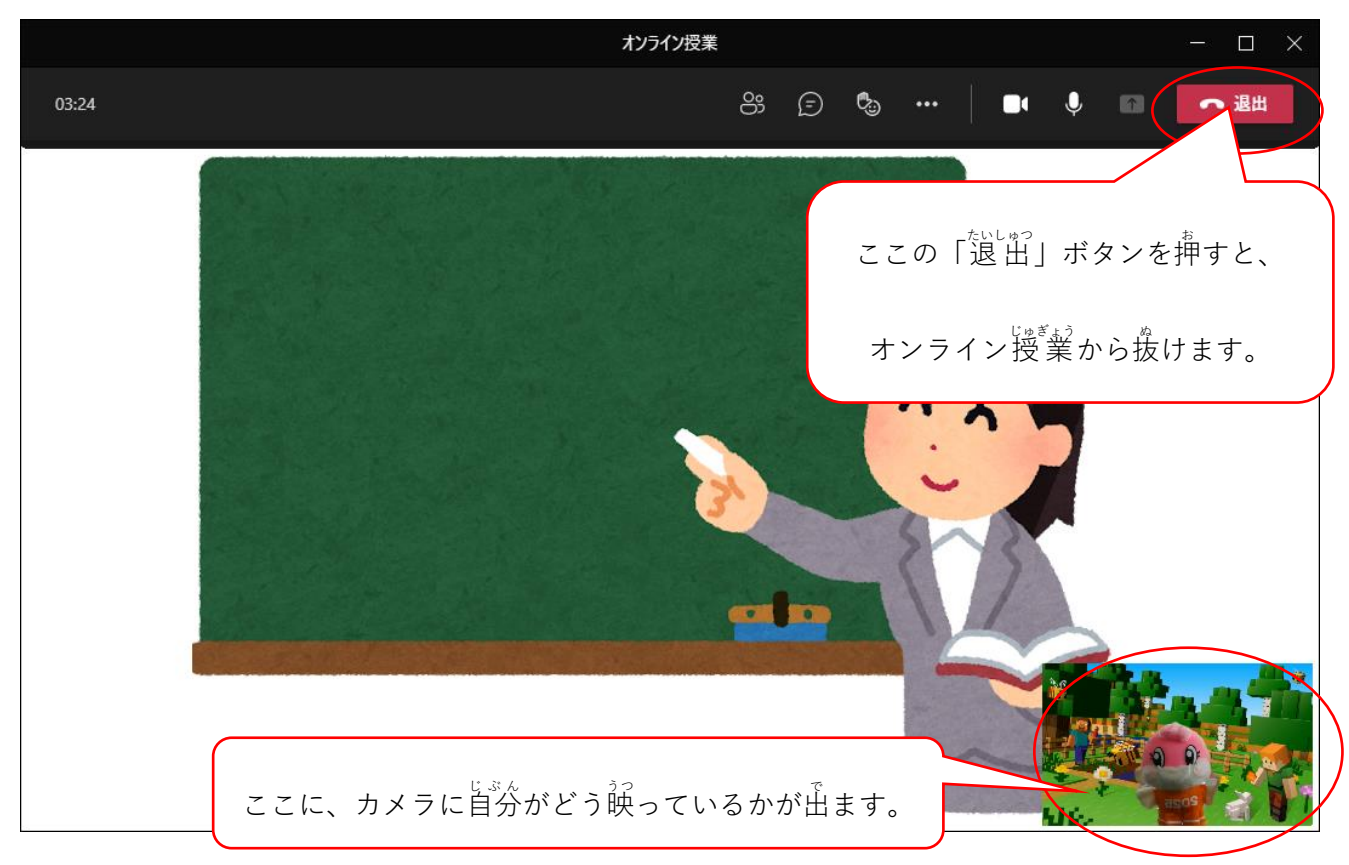